# TRAID & TELEHEALTH VOLUME, HOME & OTHER BUTTONS

Support for users accessing an iPad for telehealth visits

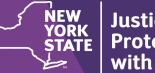

Justice Center for the Protection of People with Special Needs

# TYPES OF iPADS

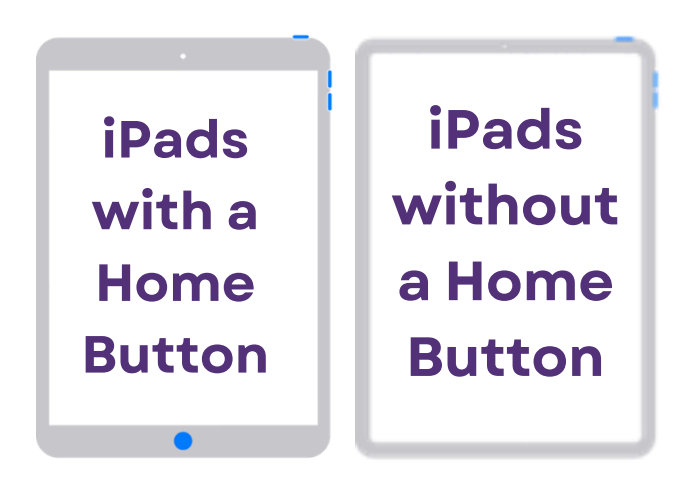

### BUTTONS

**VOLUME BUTTONS** 

Use to adjust the volume when listening to music, watching videos, or playing games

### **TOP BUTTON**

Press to wake your device or put it to sleep. Press and hold the top button to turn your device off or on

# HOME BUTTON

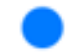

If your device has a home button, it will be located on the front screen. It can unlock the iPad or take you to the Home screen

# **BATTERY & WIFI INFORMATION**

# BATTERY & WIFI LOCATION

Located at the top of the screen

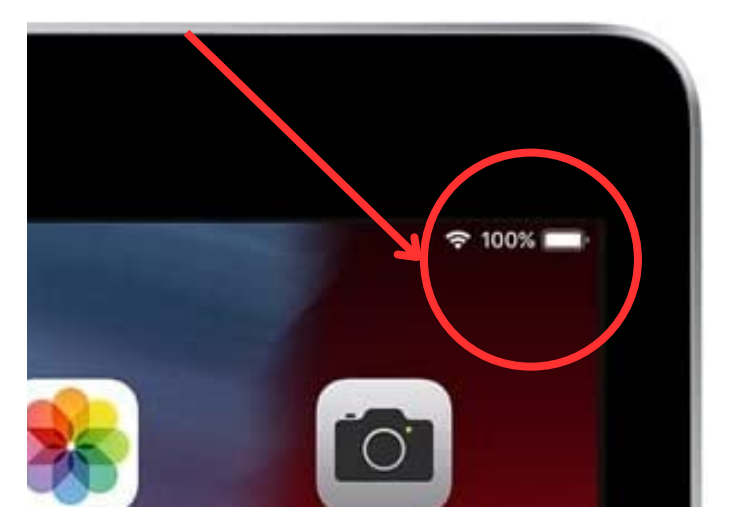

### **WIFI STRENGTH**

The more bars the stronger the signal

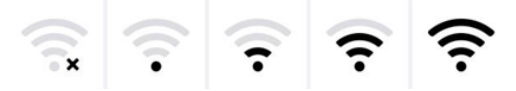

# **BATTERY LIFE**

The fuller the battery icon or the higher the number, the longer the battery should last

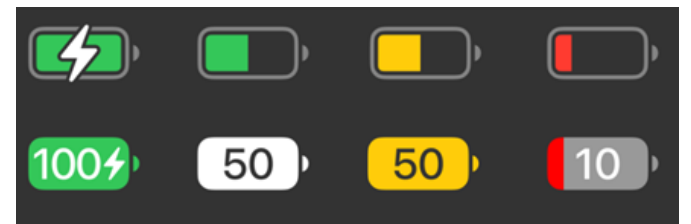

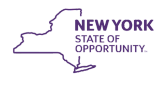

Justice Center for the Protection of People with Special Needs

# **CHARGING AN iPAD BATTERY**

Check the border of the iPad to locate the port. Plug the iPad's charger into the port and to its included adapter. Then plug the adapter into a wall outlet.

When an iPad is charging a lightning bolt will appear in the battery icon. If the volume is turned on, then there will be a small chime when you plug in the charger.

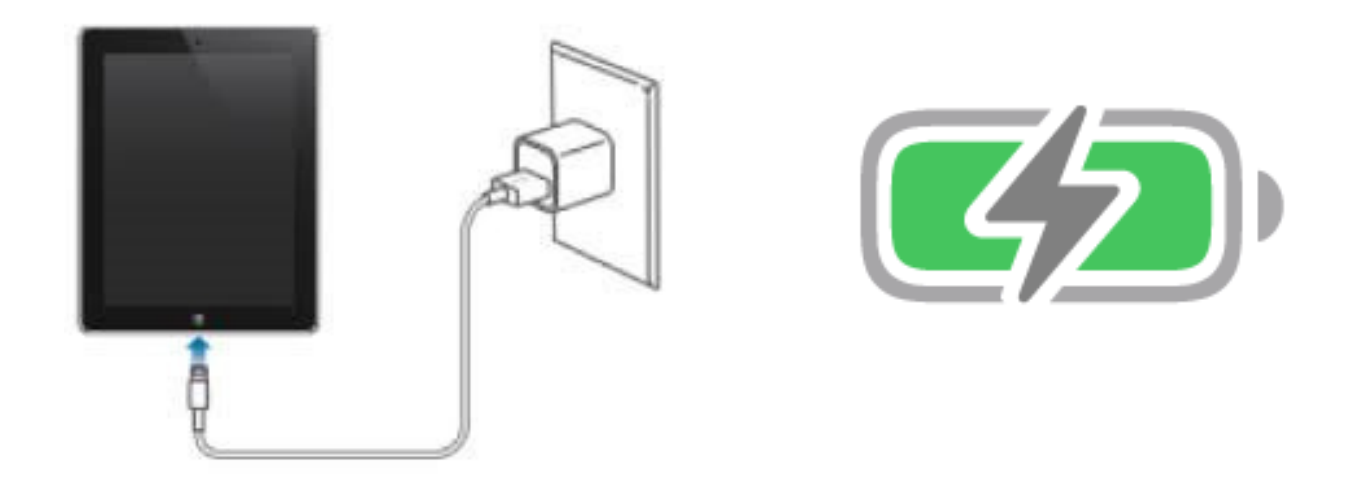

### HAVE QUESTIONS ABOUT YOUR IPAD?

Reach out to your local TRAID Center with questions about telehealth at:

1-800-624-4143

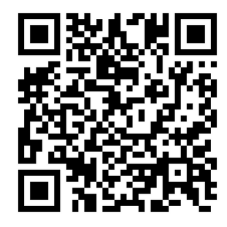

### SCAN CODE FOR VIDEO TUTORIALS

The Justice Center has compiled a series of helpful video tutorials to better assist you with using an iPad for telehealth videos. Scan the QR code at the left to access the playlist.